## ippi

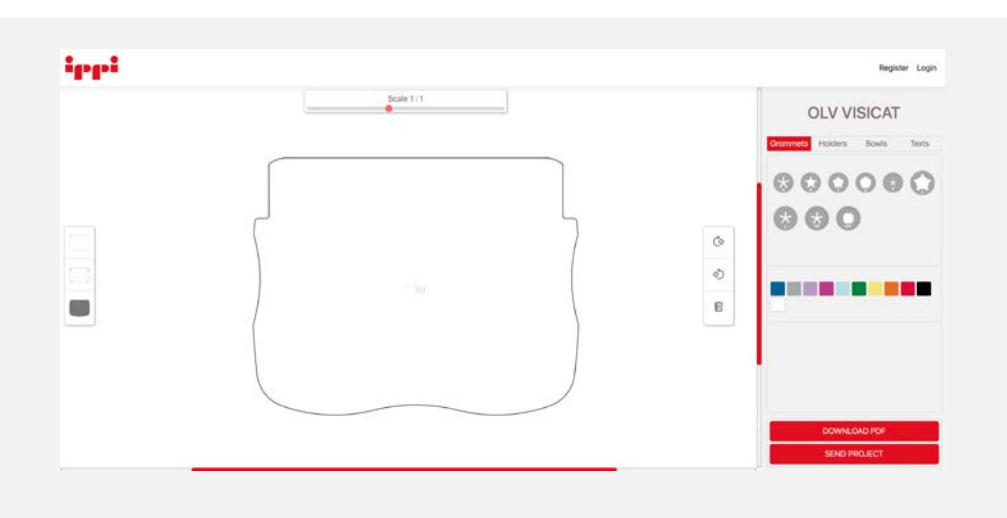

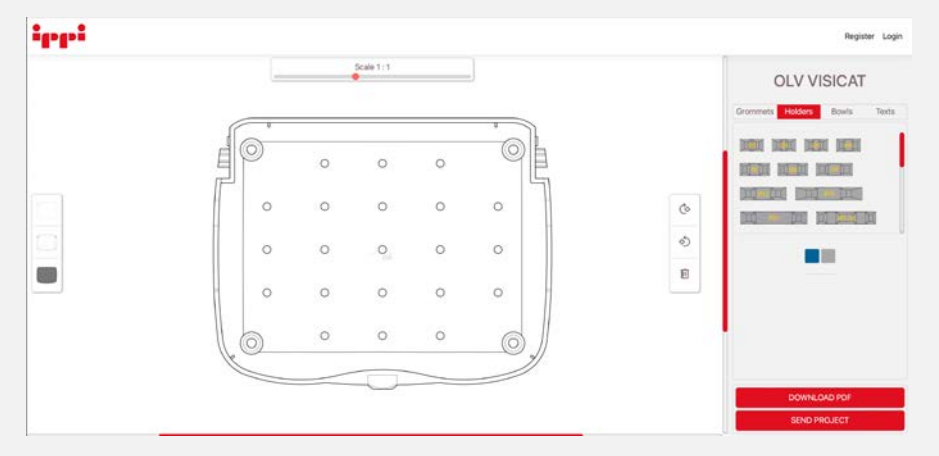

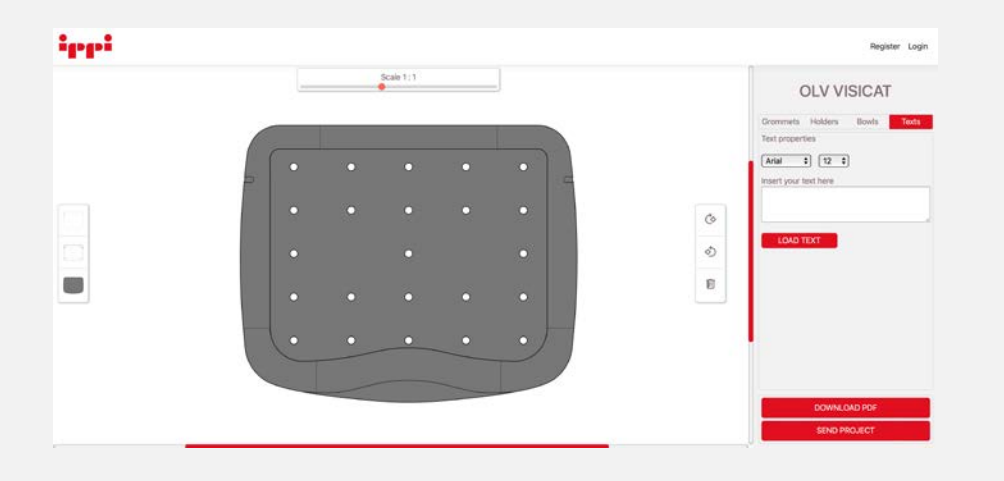

## **INSTRUCTIONS**

- 1. Choose the part of the box you want to customize by selecting it from the menu on the left side of the screen.
- 2. Choose the silicone supports and accessories you want to insert, click on the picture of the component, you will see it appear on the box, drag it to the desired position and assign it the color you want by clicking on the corresponding icon.

Multiple selection:

a. hold down the CTRL key and click on individual objects.

b. use the selection rectangle

## Copy:

select the objects to be copied, hold down the SHIFT key and drag them to the desired position.

- 3. Enter the texts selecting the font and size you want, fill in the text, and load it into the design by clicking the LOAD TEXT key.
- Once your design is complete, you can download the PDF and use the SEND PROJECT button to send it to us. Upon receiving your design, we will contact you to refine it together.

## RACOMMENDED BROWSERS

You will be able to use our configurator with any browser, but we recommend using Chrome, Edge, Opera, Firefox.